# 作業日報管理マニュアル

### カレンダー

日報の提出状況を確認できます。

未 ・・・・日報未提出。クリックすると日報登録ページに移動します。
 提 ・・・・日報提出済み。クリックすると日報閲覧ページに移動します。
 承 ・・・・日報提出後、承認済み。クリックすると日報閲覧ページに移動します。
 承 ・・・・日報承認後、修正有。クリックすると日報閲覧ページに移動します。

日報登録

| 日付 2015/06/17         |             |            |            | 日報の新規登録、変更を行います。                     |
|-----------------------|-------------|------------|------------|--------------------------------------|
| 報告事項                  |             | $\bigcirc$ |            | [日付]                                 |
| 開始時刻                  | 終了時刻        | 作業時間       | 顧客         | 変更可能ですが、その日の日報が<br>既に提出されている場合は、登録でき |
| 案件                    | 作業内容        |            |            | ません。                                 |
| 08 🗸 : 30 🗸           | 12 🗸 : 00 🗸 | 3:30       | アスカシステムズ 🗸 | [報告事項]                               |
| ี <del>ป</del> ンプルA ∨ | 切断          | $\hat{}$   | 削除         | 報告事項があれば入力してください。                    |
| 13 🗸 : 00 🗸           | 14 🗸 : 10 🗸 | 1:10       | アスカシステムズ 🗸 | 【行追加】<br>詳細入力行を追加します。                |
| サンプルC 🗸               | 切断          | $\sim$     | 削除         | [登録]                                 |
| 14 🗸 : 30 🗸           | 18 🗸 : 00 🗸 | 3:30       | アスカシステムズ 🗸 | 入力した内容で日報を登録します。                     |
| サンプルA 🗸               | 面取り         |            | 削除         | [キャンセル]                              |
| 行追加 登録                | まやンセル       |            |            | 登録をキャンセルし元のページに戻<br>ります。             |

#### 詳細入力(開始時刻、終了時刻、顧客、案件、作業内容)

作業ごとに詳細を入力してください。

上から下へ時刻順に並べる必要はありませんが、時刻が重複しないように注意してください。

| [開始時刻]、[終了時刻] | 作業の開始時刻と終了時刻を入力します。未来の時刻は入力できません。      |
|---------------|----------------------------------------|
|               | 翌日にまたがる場合は、26:00のように 24以上の時間を入力してください。 |
| [作業時間]        | 開始時刻、終了時刻より作業時間が計算されます。                |
| [顧客]、[案件]     | 作業を行った顧客、案件を選択してください。入力中に設定が変更された      |
|               | 場合は、そのままでは反映されません。行を[削除]又は[行追加]で変更を    |
|               | 反映させてください。                             |
| [作業内容]        | 行った作業内容を記入してください。                      |
| [削除]          | 詳細入力行を削除します。                           |

## 日報閲覧

| 日付 201<br>報告事項 | 5-06-17 |          | $\langle \rangle$ | 承認 承認者 修正<br>未 | 提出済みの日報を閲覧します。<br>このページでは内容の修正はでき<br>ません。          |
|----------------|---------|----------|-------------------|----------------|----------------------------------------------------|
| 開始時刻           | 終了時刻    | 作業時間     | 顧客                | 案件             |                                                    |
|                | 作業内容    |          |                   |                |                                                    |
| 08:30          | 12:00   | 3:30     | アスカシステムズ          | サンプルA          | <ul> <li>承認された日報は、「承」と表示</li> <li>されます。</li> </ul> |
| 切断             |         | $\hat{}$ |                   |                | [承認者]                                              |
| 13:00          | 14:10   | 1:10     | アスカシステムズ          | サンプルC          | 承認者の名前が表示されます。                                     |
| 切断             | ,       | $\hat{}$ |                   |                | [修正]                                               |
| 14:30          | 18:00   | 3:30     | アスカシステムズ          | サンブルA          | 承認後に修正された場合は、<br>有<br>と表示されます。<br>クリックすると修正        |
| 面取り            |         | $\hat{}$ |                   |                | 履歴を見ることができます。                                      |
| 変更             | 削除      |          |                   | 戻る             |                                                    |

[変更]

内容を変更する時にクリックします。日報登録ページへ移動します。

[削除]

日報を削除する時にクリックします。承認済みの場合は表示されません。

[戻る]

元のページに戻ります。

作業日報管理マニュアル 2015.6.20

## 日報検索

| 日付範囲 2015/06/16 | ~ 2015/06/18 |    |
|-----------------|--------------|----|
| 顧客 アスカシステムズ 🗸   | 案件 サンプルA 🗸   | 検索 |

| 日付       | 作業者  | 時刻     | 顧客      | 案件   | 作業詳<br>細 |
|----------|------|--------|---------|------|----------|
| 2015-06- | 鈴木 太 | 08:30~ | アスカシステム | サンプル | 切断       |
| 17       | 郎    | 12:00  | ズ       | A    |          |
| 2015-06- | 鈴木 太 | 14:30~ | アスカシステム | サンプル | 面取り      |
| 17       | 郎    | 18:00  | ズ       | A    |          |

[日付範囲]、[顧客]、[案件] を指定し日報を検索します。

[検索]

クリックすることで検索を行います。

検索されたデーター(行)をクリックすることで、日報閲覧ページに移動します。